#### Objective

This document provides the instructions for setting up Cambria FTC to work with Akama Linode Services. Included are steps to setup credentials and allow CloudExtend to create instances on Linode.

#### **User/Credentials**

The simplest way to set up credentials as suggested by the SDK is to use a local file with the credential information, this is what we use. This file doesn't use any encryption. But, since the plan is to move to pre-signed URLs eventually, we have not focused on more secure methods.

#### **Credential Setup:**

#### Creating a txt file with the security credentials:

- 1. Go to the following page: <u>https://www.linode.com/</u>
- 2. Log in and then click on your username on the top right.
- 3. Click on API Tokens from the drop-down menu.
- 4. Click Create A Personal Access Token.
- 5. From this menu you need to give the token a name, set an expiration date for it, and select the type of access you want the user to have
- 6. When done click **Create Token** and copy the **Personal Access Token** credentials.txt file that has the security credentials information in this format (our example is as below, you will need to generate your own):

#### [default]

#### personal\_access\_token = 123900dsuf0sdfkflj3402394lsflsdf802u804283423804

7. After credentials.txt has been created, click I Have Saved My Personal Access Token to close the window

# Modify the .txt file and place the credentials file to the two locations specified below for every Cluster and FTC machine:

- 1) Remove the ".txt" extension of credentials.txt file.
- 2) Take the credential file and add it to the following locations:
  - a) C:\Users\USERNAME\.linode (in Windows you can create a new folder named .linode)
    - i) If this does not work do this:
      - (1) Open Command Prompt in Windows.
      - (2) Navigate to the path in which you want to create a folder

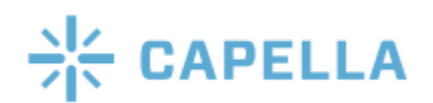

name starting with dot(.)

(3) Now type mkdir<space>.FolderName

b) C:\Windows\system32\config\systemprofile\.linode  $\$ 

**NOTE: Once the Credential File is set up you should be able to use FTC to import/export files to your mapped locations.** 

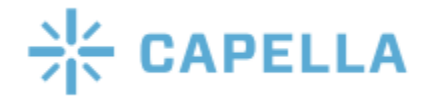

Table for Instance Types

| id             | label            | class         | disk        | memory | vcpus | network_out | transfer | hourly     | monthly | gpus |
|----------------|------------------|---------------|-------------|--------|-------|-------------|----------|------------|---------|------|
| g6-nanode-1    | Nanode 1GB       | nanode        | 25600       | 1024   | 1     | 1000        | 1000     | 0.007<br>5 | 5.0     | 0    |
| g6-standard-1  | Linode 2GB       | standard      | 51200       | 2048   | 1     | 2000        | 2000     | 0.015      | 10.0    | 0    |
| g6-standard-2  | Linode 4GB       | standard      | 81920       | 4096   | 2     | 4000        | 4000     | 0.03       | 20.0    | 0    |
| g6-standard-4  | Linode 8GB       | standard      | 16384<br>0  | 8192   | 4     | 5000        | 5000     | 0.06       | 40.0    | 0    |
| g6-standard-6  | Linode 16GB      | standard      | 32768<br>0  | 16384  | 6     | 6000        | 6000     | 0.12       | 80.0    | 0    |
| g6-standard-8  | Linode 32GB      | standard      | 65536<br>0  | 32768  | 8     | 7000        | 7000     | 0.24       | 160.0   | 0    |
| g6-standard-16 | Linode 64GB      | standard      | 13107<br>20 | 65536  | 16    | 9000        | 9000     | 0.48       | 320.0   | 0    |
| g6-standard-20 | Linode 96GB      | standard      | 19660<br>80 | 98304  | 20    | 10000       | 10000    | 0.72       | 480.0   | 0    |
| g6-standard-24 | Linode 128GB     | standard      | 26214<br>40 | 131072 | 24    | 11000       | 11000    | 0.96       | 640.0   | 0    |
| g6-standard-32 | Linode 192GB     | standard      | 39321<br>60 | 196608 | 32    | 12000       | 12000    | 1.44       | 960.0   | 0    |
| g7-highmem-1   | Linode 24GB      | highme<br>m   | 20480       | 24576  | 2     | 5000        | 5000     | 0.09       | 60.0    | 0    |
| g7-highmem-2   | Linode 48GB      | highme<br>m   | 40960       | 49152  | 2     | 6000        | 6000     | 0.18       | 120.0   | 0    |
| g7-highmem-4   | Linode 90GB      | highme<br>m   | 92160       | 92160  | 4     | 7000        | 7000     | 0.36       | 240.0   | 0    |
| g7-highmem-8   | Linode 150GB     | highme<br>m   | 20480<br>0  | 153600 | 8     | 8000        | 8000     | 0.72       | 480.0   | 0    |
| g7-highmem-16  | Linode 300GB     | highme<br>m   | 34816<br>0  | 307200 | 16    | 9000        | 9000     | 1.44       | 960.0   | 0    |
| g6-dedicated-2 | Dedicated<br>4GB | dedicate<br>d | 81920       | 4069   | 2     | 4000        | 4000     | 0.045      | 30.0    | 0    |

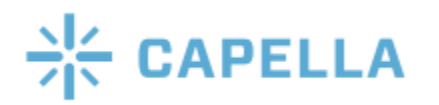

| g6-dedicated-4   | Dedicated<br>8GB                        | dedicate<br>d | 16384<br>0  | 8192   | 4  | 5000  | 5000  | 0.09 | 60.0   | 0 |
|------------------|-----------------------------------------|---------------|-------------|--------|----|-------|-------|------|--------|---|
| g6-dedicated-8   | Dedicated<br>16GB                       | dedicate<br>d | 32768<br>0  | 16384  | 8  | 6000  | 6000  | 0.18 | 120.0  | 0 |
| g6-dedicated-16  | Dedicated<br>32GB                       | dedicate<br>d | 65536<br>0  | 32768  | 16 | 7000  | 7000  | 0.36 | 240.0  | 0 |
| g6-dedicated-32  | Dedicated<br>64GB                       | dedicate<br>d | 13107<br>20 | 65536  | 32 | 8000  | 8000  | 0.72 | 480.0  | 0 |
| g6-dedicated-48  | Dedicated<br>96GB                       | dedicate<br>d | 19660<br>80 | 98304  | 48 | 9000  | 9000  | 1.08 | 720.0  | 0 |
| g6-dedicated-50  | Dedicated<br>128GB                      | dedicate<br>d | 25600<br>00 | 131072 | 50 | 10000 | 10000 | 1.44 | 960.0  | 0 |
| g6-dedicated-56  | Dedicated<br>256GB                      | dedicate<br>d | 51200<br>00 | 262144 | 56 | 11000 | 11000 | 2.88 | 1920.0 | 0 |
| g6-dedicated-64  | Dedicated<br>512GB                      | dedicate<br>d | 73728<br>00 | 524288 | 64 | 12000 | 12000 | 5.76 | 3840.0 | 0 |
| g1-gpu-rtx6000-1 | Dedicated<br>32GB + RTX<br>6000 GPU x1  | gpu           | 65536<br>0  | 32768  | 8  | 10000 | 16000 | 1.5  | 1000.0 | 1 |
| g1-gpu-rtx6000-2 | Dedicated<br>64GB + RTX<br>6000 GPU x2  | gpu           | 13107<br>20 | 65536  | 16 | 10000 | 20000 | 3.0  | 2000.0 | 2 |
| g1-gpu-rtx6000-3 | Dedicated<br>96GB + RTX<br>6000 GPU x3  | gpu           | 19660<br>80 | 98304  | 20 | 10000 | 20000 | 4.5  | 3000.0 | 3 |
| g1-gpu-rtx6000-4 | Dedicated<br>128GB + RTX<br>6000 GPU x4 | gpu           | 26214<br>40 | 131072 | 24 | 10000 | 20000 | 6.0  | 4000.0 | 4 |

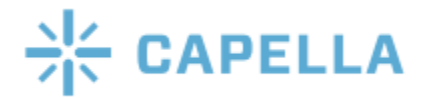

List of Regions

| id           | country |
|--------------|---------|
| ap-west      | in      |
| ca-central   | са      |
| ap-southwest | au      |
| us-central   | us      |
| us-west      | us      |
| us-southeast | us      |
| us-east      | us      |
| eu-west      | uk      |
| ap-south     | sg      |
| eu-central   | de      |
| ap-northeast | јр      |

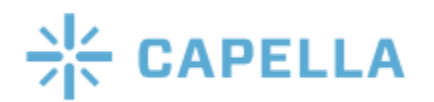